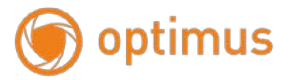

# Паспорт камеры IP-H012.1(3.6)W

1. Работа в Сети

#### 1.1 Подключение и настройка

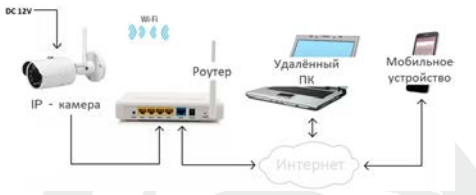

- Убедитесь, что устройство находится в той же локальной сети/
- Для поиска сетевых настроек камеры вам нужно установить «IP Search», программа находится на сайте <u>www.optimus-cctv.ru</u> в разделе FTP.
- Запустите «IP-Search», и нажмите «Search». Вы увидите IP-адрес устройства IPCAM, (см. рисунок ниже)

| nde | Model  | Device Name | Firmware Version | IP address     | Subret Mesk   | GateWay      | DNS | Edit              | Upgrade       |
|-----|--------|-------------|------------------|----------------|---------------|--------------|-----|-------------------|---------------|
| 1   | ONVE   | IPC .       |                  | 152.168.1.167  | 255.255.255.0 | 192.168.10.1 |     | The second second | 0.0.0.0       |
| 2   | ONVIE  | IPC .       |                  | 192.168.1.168  | 2552552550    | 192168.10.1  |     | P ADDIELS         |               |
| 11  | ONV#   | General     |                  | 192.168.1.108  | 255,255,255.0 | 192168.10.1  |     | Subnet Mask       | 255.255.255.1 |
| 4   | ONVE   | 1PC         |                  | 192.168.10.159 | 255,215,255,0 | 192.168.10.1 |     |                   |               |
|     | ONVE   | 800         |                  | 10210810107    | 245 245 255 2 | 142149161    | _   | GateWay           | 0.0.0.1       |
| 6.  | ONVI   | IPCAM       |                  | 192.168.10.18  | 255.255.255.0 | 192.168.10.1 |     | DAT               | 0 0 0 1       |
| 17  | ONV2F  | 95          |                  | 192.168.10.190 | 255.255.255.0 | 192 168 10.1 |     | ures.             |               |
| 8   | ONVI   | ONVIF_CAME_ |                  | 192.108.10.227 | 255,255,255.0 | 192.160.10.1 |     | HTTP Post         |               |
| 9   | ONVIF  | NVT         |                  | 192168.10.198  | 255.255.255.0 | 192168.10.1  |     |                   |               |
| 10  | ONVIF. | NVT         |                  | 192.168.10.201 | 255.255.255.0 | 192.168.10.1 |     | RTSP Port         |               |
| 11  | ONVIF  | NVT         |                  | 192.168.10.205 | 255,255,255.0 | 192.168.10.1 |     | minute such       |               |
| 12  | ONVI   | NVT         |                  | 192.168.10.205 | 255,255,255,0 | 192160.10.1  |     | Douch supple      |               |
| 13  | ONVIF  | NVT         |                  | 19216810.204   | 255,255,255,0 | 102168.10.1  |     |                   |               |
| 14  | ONV#   | NIT         |                  | 192.168.10.292 | 255,255,255,0 | 192.168.10.1 |     |                   |               |
|     |        |             |                  |                |               |              |     | Username          | admin         |
|     |        |             |                  |                |               |              |     |                   |               |
|     |        |             |                  |                |               |              |     | Pessword          |               |

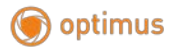

 Выберите устройство для изменения сетевых настроек (см. рисунок ниже), измените IP адрес, маску. шлюз и нажмите кнопку «Modify» для применения настроек.

| Edit        | Upgrade         |
|-------------|-----------------|
| IP Address  | 192.168.10.18   |
| Subnet Mask | 255.255.255.0   |
| GateWay     | 192.168.10.1    |
| DNS         | 0.0.0.0         |
| HTTP Port   | 8080            |
| RTSP Port   | 8080            |
| DHCP Enable |                 |
|             |                 |
| Username    | admin           |
| Password    |                 |
|             | Forget Password |
|             | Modify          |

1.2 Заводские настройки IP-камер

IP-адрес: 192.168.\*\*.\*\* (определяется по IP search)

Маска подсети: 255.255.255.0

Шлюз: 192.168.10.1

Имя пользователя: admin

Пароль: admin

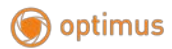

## ВНИМАНИЕ!!! ДЛЯ УВЕЛИЧЕНИЯ БЕЗОПАСНОСТИ ОБОРУДОВАНИЯ И СНИЖЕНИЯ РИСКОВ ВОЗДЕЙСТВИЙ В РЕЗУЛЬТАТЕ ХАККЕРСКИХ АТАК ОБЯЗАТЕЛЬНО УСТАНОВИТЕ ПАРОЛЬ К УЧЕТНОЙ ЗАПИСИ АДМИНИСТРАТОРА

Помимо информации по конфигурации, можно увидеть Дополнительную информацию камеры:

HTTPPort – доступ через web-браузер

RTSPPort – доступ к видеопотоку с камеры

GateWay – шлюз

Subnet Mask - маска подсети

1.3 Авторизация

Откройте IE введите IP-адрес, установите плагин ActiveX, затем выберите язык интерфейса, далее введите логин и пароль для доступа к камере

#### Выбор языка интерфейса.

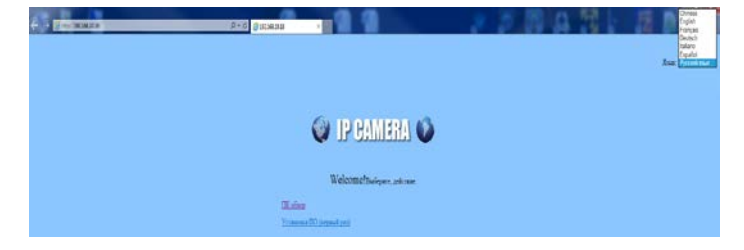

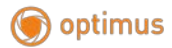

### Окно авторизации

| Безопасность Wi                                                                                                    | ndows                                                                                              |  |  |  |  |
|----------------------------------------------------------------------------------------------------|----------------------------------------------------------------------------------------------------|--|--|--|--|
| Для входа на сервер 192.168.10.18 нужны имя пользователя и пароль.<br>Сервер сообщает о том, что он находится в index.html. |                                                                                                    |  |  |  |  |
| Предупрежден<br>небезопасное                                                                                                | ние. Имя пользователя и пароль будут переданы через<br>соединение с обычной проверкой подлинности. |  |  |  |  |
|                                                                                                    | Пароль<br>Пароль<br>Папомнить учетные данные                                                       |  |  |  |  |
|                                                                                                    | ОК Отмена                                                                                          |  |  |  |  |
|                                                                                                    |                                                                                                    |  |  |  |  |

После авторизации осуществится переход на главную.

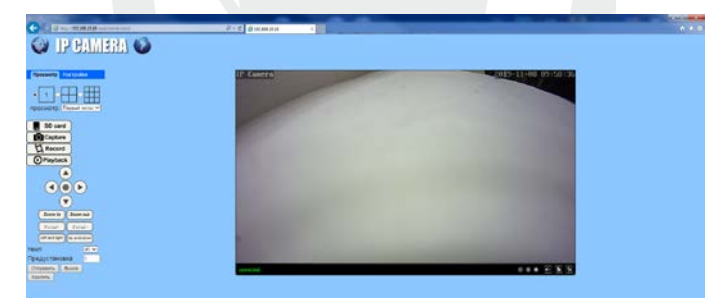

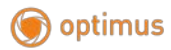

1.4 Програмное обеспечение

1.4.1 HiP2P Client находится на сайте www.optimus-cctv.ru в разделе FTP.

Установите HiP2P Client, запустите его, имя пользователя по умолчанию: admin, пароль не требуется

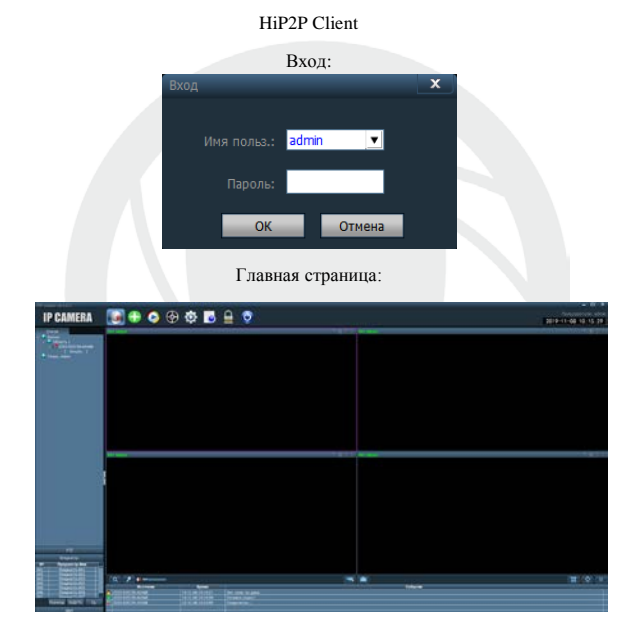

И выполните следующие действия:

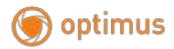

## 1.4.2 Устройства управления

Конфигурации-> Менеджер устройств

| IP CAMERA 🛛 🔮 🔁 🥥 🐼 🔂 🔒 💇                                                                                                    | 2019-11-68 10:19 1 |
|----------------------------------------------------------------------------------------------------|--------------------|
|                                                                                                    |                    |
| Добавить область/группу Доб.группу:<br>Доб.группу<br>Иня обл.: Регион<br>ок Отмена<br>Чтобы добавить устройство нажмите поиск Поиск |                    |
| I INº-I UID I IP I PORT                                                                                                    |                    |
| ✓ 1 ZZZZ-535739-AEABB 192.168.10.18 80                                                                                              | Лоб                |
| Поставьте флажок напротив IP адреса камеры и нажмите добавить                                                                       | 400.               |

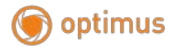

1.4.4 Варианты добавления ІР-камер:

Так же можно добавит камеру по UID. Для этого перейдите в Web-интерфейс устройства и перейдите в «Настройки – Сеть – P2P» где будет указана информация о UID.

|                                                                                                    | RA 🕥                                | ٩                                               | - C 🗃 192.168.10.18 | × |
|----------------------------------------------------------------------------------------------------|-------------------------------------|-------------------------------------------------|---------------------|---|
| Проснику Мастройки<br>Мадия<br>Сеть<br>Саба<br>Мала<br>Мала<br>Палаболи<br>Облиб<br>Раз<br>Тревога<br>Праденнутье<br>Система | Distriptions.<br>Anthespoorts<br>UD | • Вил. • Вил<br>2222-535739-84/АВР<br>Применитъ | Отмена              |   |

После получения UID перейдите в HiP2PClient, «Конфигурации – Менеджер устройств» и нажмите добавить устройство Доб. устр-во. После чего появится всплывающее окно для добавления.

| Доб. устр-во |        |     | x      |
|--------------|--------|-----|--------|
|              | 1      |     |        |
|              |        | 100 |        |
|              | admin  |     |        |
|              |        | _   |        |
|              | Регион | •   |        |
|              |        | ОК  | Отмена |

Добавьте информацию об устройстве в соответствующие поля и нажмите «OK». И перейдите во вкладку «Предпросмотр».

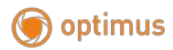

## Гарантия

Срок гарантии на оборудование Optimus составляет 37 месяцев.

### Гарантийные обязательства не распространяются на изделие в следующих случаях:

- Выход изделия из строя по вине покупателя (нарушения им правил эксплуатации, работа в недокументированных режимах, неправильная установка и подключение, превышение допустимой рабочей температуры, перегрев и т.д.);
- Наличие внешних и/или внутренних механических повреждений (замятых контактов, трещин, следов удара, сколов и т.д.), полученных в результате неправильной эксплуатации, установки или транспортировки;
- Наличие признаков ремонта неуполномоченными лицами;
- Наличие повреждений, полученных в результате аварий, воздействия на изделие огня, влаги, попадания внутрь корпуса насекомых, пыли, посторонних предметов и т.д.;
- Наличие повреждений, полученных в результате неправильного подключения изделия в электросеть и/или эксплуатации изделия при нестабильном напряжении в электросети, отклонение напряжения более 10%, а также отсутствия (или выполненного с отклонениями от стандарта) заземления;
- Наличие следов электрического пробоя, прогар проводников и т.д.

Дата продажи